## **Updating a Preferred Name**

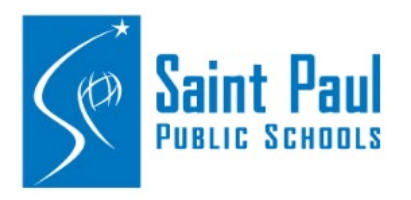

If you want to have your preferred named used in your district email, CAMPUS, and other accounts, there <u>two</u> steps to the process.

- 1. Add your preferred name in PeopleSoft through Self Service.
- 2. Create an IT ticket to update your preferred name in all other software.

PeopleSoft must be updated first before Tech Services can update all other software. The timing of seeing your updated accounts takes approximately 2 business days.

## STEP 1: Updating PeopleSoft.

- A. Click on the "Employee Self Service" tile.
- B. Click on the "Name" tile.
- C. Click on your name.
- D. Enter your preferred name in the appropriate field.
- E. Click "Enter"

Clara Nett (Clara)

| Employee Self-Service | Name               |
|-----------------------|--------------------|
| ☆=<br>☆=<br>☆=        | B<br>≥=            |
|                       | Updated 11/02/2023 |

|                      | Nam                  |
|----------------------|----------------------|
|                      | INCIT                |
|                      |                      |
| Change As Of         | 11/03/2023           |
| -                    |                      |
| Name Format          | English 🗸            |
| Name Prefix          | ~                    |
|                      |                      |
| *First Name          | Clarita              |
| Middle Name          |                      |
| Middle Name          |                      |
| *Last Name           | Nett                 |
| Name Suffix          |                      |
| Name Sumx            | <b>`</b>             |
| Preferred First Name | Clara                |
|                      |                      |
| Preferred Last Name  |                      |
| Display Name         | Clarita Nett (Clara) |
| Formal Name          | Clarita Nett (Clara) |
| Name                 | Nett Clarita (Clara) |
| Name                 | nell, Glania (Glaid) |
|                      |                      |

Current

## STEP 2: Updating all other software.

- F. Go to the Tech Services main page of their website. <u>Technology Services / Homepage (spps.org)</u>
- G. Click "Submit a Ticket"
- H. Log in using your Active Directory login information.
- I. Click "Request a Service"
- J. Click "Name/Gender AD & Email Account Change
- K. Enter your preferred name and any additional information.
- L. Click "Place Request"

| A<br>Submit a Ticket                                                                                                    |                                                                                                    | Hi, how can we help you?                                                                                                    | € <sub>α</sub> +1 (651) 603-4357 | Login |
|----------------------------------------------------------------------------------------------------|----------------------------------------------------------------------------------------------------|----------------------------------------------------------------------------------------------------|----------------------------------|-------|
| Request<br>Browse th<br>raise a re                                                                                                    | t a service<br>ne list of services offered and<br>quest                                                                                                | Name/Gender AD & Ema           Staff or student name changes                                                                                                |                                  |       |
| Na<br>Staf<br>Rea                                                                                                    | me/Gender AD & Email Account<br>f or student name changes<br>d more                                                                                    | Change                                                                                                    |                                  |       |
| Note: confirm <i>First Name</i> , Last  Students: update <i>First Name</i> and Staff or Student?*   First Name*  Last Name*  Additional Information  Anything else we need to know | Name, and/or Nickname in other SPPS systems are<br>rand/or Last Name in Campus through the Student<br>i/or Last Name updates in Peoplesoft via Human R | e updated before completing this request.<br><b>Placement Center</b> . Or, have your school clerk change the Campus <i>Nickname</i> .<br><b>tesources</b> . | F                                |       |
|                                                                                                    |                                                                                                    |                                                                                                    | Place Ref                        | quest |